## Bekijk de netwerkconfiguratie voor de SPA300/500 Series IP-telefoons met behulp van zachte toetsen

## Doelstellingen

Dit document beschrijft hoe u de netwerkconfiguratie van de SPA300 en SPA500 IPtelefoons kunt bekijken met behulp van de zachte sleutelinterface.

## Toepasselijke apparaten

- · SPA300 IP-telefoons uit de 300-reeks
- · SPA500 IP-telefoons met meerdere series

## Netwerkconfiguratie weergeven

Stap 1. Druk op de zachte toets Instellen.

| Setup                   |         |        |   |
|-------------------------|---------|--------|---|
| 1 Call H                | listory |        | 1 |
| 2 Direct                | ory     |        |   |
| ▼ <sup>3</sup> Settings |         |        |   |
| UC540                   |         |        |   |
| Select                  |         | Cancel |   |

Stap 2. Druk op de zachte toets voor Instellingen.

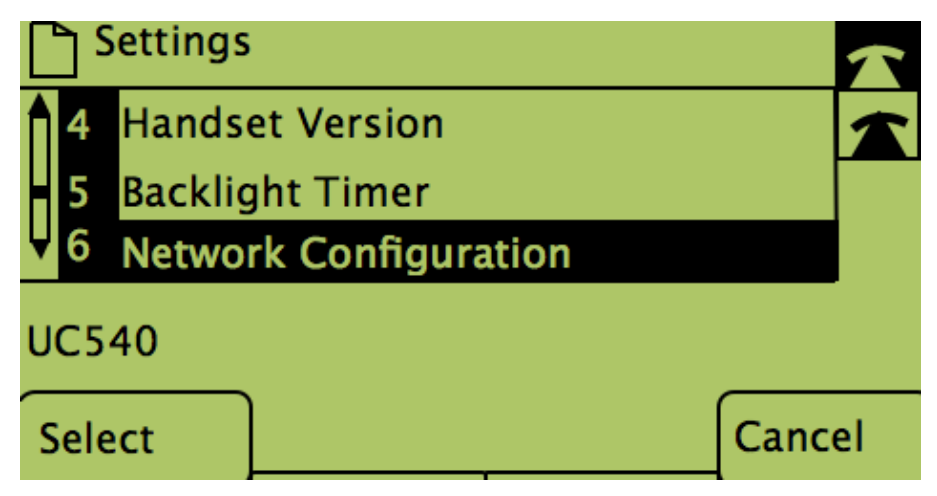

Stap 3. Druk op de zachte sleutel voor de netwerkconfiguratie. Selecteer de gewenste

instellingen die moeten worden bekeken.

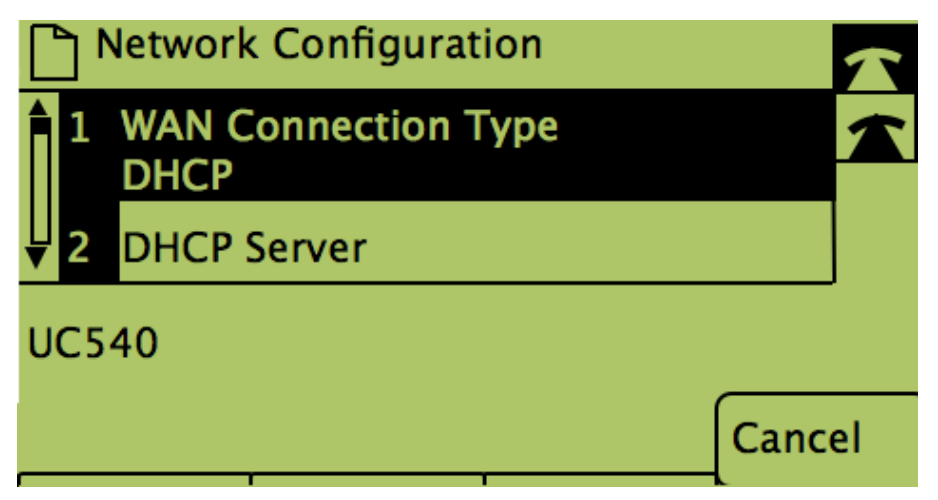